# 公益社団法人日本臨床腫瘍学会 COI 申告システム 操作手順

-Ver.1-

# 目次

| 1. はじめに                                    | P.3  |
|--------------------------------------------|------|
| 2. ログイン                                    | P.4  |
| 3. COI 申告                                  | P.5  |
| 3-1. 個人 COI 申告                             | P.6  |
| 3-2. 親族等 COI 申告                            | P.8  |
| 3-3. 組織 COI 申告                             | P.8  |
| 4. 申告内容の確認                                 | P.9  |
| 5. 宣誓                                      | P.9  |
| 6. 入力完了                                    | P.9  |
| 7. 申告内容の修正・追加                              | P.10 |
| 8. 学術集会等発表スライド用 COI データの出力                 | P.10 |
| 9. Q&A                                     |      |
| (1)ログインパスワードを失念してしまった。/パスワードの有効期限が過ぎてしまった。 | P.11 |
| (2) 申告した内容を確認したい。                          | P.11 |
| (3) 入力中に一時保存して一旦終了したい                      | P.11 |
| (4) 企業名の選択で、申告対象の企業名が見当たらない。               | P.12 |
| (5)トップページの入力履歴でステータスが【未確定】となっている。          | P.13 |

1. はじめに

本書では、公益社団法人日本臨床腫瘍学会の COI 管理システムを利用される皆さま向けに操作方法について説明いたします。

COI 管理システムを利用される皆さまの主な作業には以下のものがあります。

- COI 管理システムへのログイン
- > COI 申告(個人 COI, 親族等 COI, 組織 COI, 知的 COI)
- ▶ 宣誓
- > COI 申告内容の追加・変更
- > 学術集会等発表スライドの出力

これらを行っていただくための操作を説明します。

# 2. ログイン

(1) ご登録のメールアドレスあてに COI 申告に関するご案内メールが事務局より届きます。

# ・①の**ログイン URL** を押下してください。

|   | Subject: 【日本臨床腫瘍学会】COI申告システム ログインのご案内                                                                                                    |
|---|----------------------------------------------------------------------------------------------------|
|   | 当メールの送信アドレスは【送信専用】となっております。<br>このメールについてのご質問は日本臨床腫瘍学会事務局(jsmo@jsmo.or.jp)<br>あてにお願いいたします。                                                        |
|   | テスト テスト2 様                                                                                                    |
|   | 平素より大変お世話になっております。<br>日本臨床腫瘍学会COI事務局でございます。                                                                                                    |
|   | 本メールは「COI申告システム」へのログイン案内です。<br>以下の手順に沿って, COI申告の入力をお願いいたします。                                                                                     |
|   | アクセス期限までに、以下URLより<br>下記に記載の会員番号及びパスワードにてログインのうえ<br>COI申告をおこなってください。                                                                              |
| 1 | ■ログインURL<br>https://www.jsmo-coi.jp/t_accounts/27/active_account?token=8JbgnWoC48U                                                               |
| 2 | 会員番号 : 11-1113<br>バスワード : DQakx10=<br>アクセス期限 : 2020/03/12 11:37                                                                                  |
| 3 | アクセス期限が切れてしまったときは、<br>COI申告システムのトップページ( https://www.jsmo-coi.jp/ )の<br>「ログイン/パスワードをお忘れの方」より手続きください。                                              |
|   | x■COI申告手順<br>・ログイン後, 左上のタブ「COI自己申告」にカーソルを合わせ「自己申告一覧」を押下<br>・注意書きをご一読のうえ「登録・編集」を押下<br>・手順に沿って各項目を入力<br>・最後に表示される「誓約文」を確認のうえ「宣誓する」をチェックし入力完了ボタンを押下 |
|   | ※注意事項<br>・Google Chromeでの利用を推奨いたします<br>・データの修正・追加は再度ログインのうス「登録・編集」より可能です                                                                         |
|   | [問い合わせ先]<br>公益社団法人日本臨床腫瘍学会 事務局<br>TEL:03-6809-1250 FAX:03-6809-1138<br>Email: <jsmo@jsmo.or.jp></jsmo@jsmo.or.jp>                                |
|   | ※本メールは自動送信です。返信しないでください※                                                                                                    |
|   |                                                                                                    |

(2) 下記のページが開きますので、④に、②会員番号・パスワードを入力してください。

・パスワードはアクセス期限まで使用可能です。

・アクセス期限が過ぎた場合は、③に沿ってパスワードを再発行してください。

| 日本臨床腫瘍学会 | Conflict Of Interest Declaration Management System |
|----------|----------------------------------------------------|
| HOME     | I <mark>グイン -</mark>                               |
|          | 全員番号       パスワード       ログイン       会員番号/パスワードをお忘れの方 |
|          | EP-Techno Co, Ltd.                                 |

# 3. COI 申告

- (1) トップページが開きます。【COI 自己申告】にカーソルを合わせ、
- ⑤【自己申告一覧】が表示されるので押下してください。 日本臨床重瘍学会 Conflict Of I est Declaration Management Syste COI自己申告 ログアウト ログイン: テストテスト2 5 学会資料出力 ■COI申告手順 ・左上のタブ「COI自己申告」にカーソルを合わせ「自己申告一覧」を押下 注意書きをご一読のうえ「登録・編集」を押下 ・手順に沿って各項目を入力 ・最後に表示される「誓約文」を確認のうえ「宣誓する」をチェックし入力完了ボタンを押下 ※注意事項 · Google Chromeでの利用を推奨いたします ・ データの修正・追加は再度ログインのうえ「登録・編集」より可能です Information

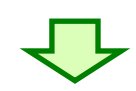

(2) 6【登録・編集】を押下してください。

|               | 日本臨床腫瘍学                                     | 순 Conflict Of In                            | terest Declaration Mar    | nagement System            |                           |               |  |  |  |  |
|---------------|---------------------------------------------|---------------------------------------------|---------------------------|----------------------------|---------------------------|---------------|--|--|--|--|
|               | HOME                                        | COI自己申告                                     | ログアウト                     |                            |                           | ログイン: テストテスト2 |  |  |  |  |
|               | 申告データー覧                                     |                                             |                           |                            |                           |               |  |  |  |  |
|               | 利益相反申告                                      | 利益相反申告を登録するには、 <u>「登録・編集」ボタンを押下</u> してください。 |                           |                            |                           |               |  |  |  |  |
|               | くくプライバシーオ                                   | ポリシー>>                                      |                           |                            |                           |               |  |  |  |  |
|               | 公益社団法人日本的                                   | 臨床腫瘍学会は、個人情報                                | &を取扱うにあたり、個人 <sup>、</sup> | 情報保護に関する関係法令等に基づき適正に管理するよ  | う努めます。(プライバシーボリシーはこちら)    |               |  |  |  |  |
|               | <<注意事項>>                                    |                                             |                           |                            |                           |               |  |  |  |  |
| $\rightarrow$ | 申告内容を入力時、                                   | ブラウザの「戻るボタン                                 | ノ」と「閉じるボタン」を              | ご使用にならないようお願いします。          |                           |               |  |  |  |  |
| 6             | 登録・編集 未                                     | 完了のデータが存在する                                 | 場合には未完了データの縁              | 氟集、未完了のデータが存在しない場合には、前回の甲管 | 5データがコピーされ、そのコピーの編集となります。 |               |  |  |  |  |
|               | 【入力履歴】                                      |                                             |                           |                            |                           |               |  |  |  |  |
|               | No.         受付番号         申告日時         ステータス |                                             |                           |                            |                           |               |  |  |  |  |
|               |                                             |                                             |                           |                            |                           |               |  |  |  |  |
|               |                                             |                                             |                           | 日本臨床腫瘍学会 COI管理システム Ver.1.  | .0.0                      |               |  |  |  |  |

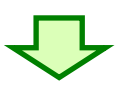

#### (3) ⑦【協議員または委員会での役職としての活動】で「あり」「なし」の

いずれかを選択してください。

(協議員、委員、部会員、ガイドライン等策定 WG メンバー(予定者含む)は「あり」を選択してください。)

#### (4) ⑧ 【次ページへ】を押下してください。

| но         | ME COI自己申告                         | ログアウト                         |                                            |                               | ログイン: テストラ         |
|------------|------------------------------------|-------------------------------|--------------------------------------------|-------------------------------|--------------------|
| (1) 個人()   | 01自己申告                             |                               |                                            |                               |                    |
|            |                                    |                               |                                            |                               |                    |
| COL        | 由生上の図音車頂を一詰                        | ME MASSI                      | ボタンをクリックし、由生を始めてく                          | ださい                           |                    |
| 01         | 中日工の田息争項で 励                        | WT. (W/(-2)                   | パランセラリラフレ、中日を始めてく                          | //s                           |                    |
|            |                                    |                               |                                            |                               |                    |
|            |                                    |                               | (2017年01月01日~201                           | 年12月31日: 就任時の前年から1年ごとに過去3年間申問 | 告)                 |
| 公益社団       | 法人日本臨床禮瘍学会                         |                               |                                            |                               |                    |
| 2          | 員番号:                               |                               | 11-1113                                    |                               |                    |
| ŧ          | "告者氏名:                             |                               | テスト テスト2                                   |                               |                    |
|            | Contraction and contraction and    |                               |                                            |                               |                    |
| 1          | 議員または委員会での役職として                    | (の活動:                         | ◎ あり (ア止者を言む) ◎ なし                         |                               |                    |
| SPRK Ho    | ·昭音末语 ·                            |                               |                                            |                               |                    |
| 記載上の       | )留意事項:                             |                               |                                            |                               |                    |
| • 20       | )17年1月~2019年12月の過去3:               | 年について記載してください                 | N#                                         |                               |                    |
| • 原        | 則として、税込価格で記載してく                    | ださい。                          |                                            |                               |                    |
| • 親        | 族とは、「生計を一にするもの」                    | を指します。                        |                                            |                               |                    |
| • ±        | 額は1企業ごとに開示してくださ                    | L 1.                          |                                            |                               |                    |
| • 開<br>ま   | 示された情報は、日本臨床腫瘍学<br>た、原則として非公開とします。 | 会個人情報保護規程に削っ、<br>但し、日本製薬工業協会の | て適正かつ厳重に保管します。<br>「企業活動と医療機関等の関係の透明性ガイドライン | に則り、製薬企業等から一部の情報が公開される場合が     | ありますので整合性にご配慮ください。 |
| • F        | 前ページへ」ボタンを押下すると                    | そのページの入力内容は                   | 呆存されずに前ページへ遷移します。保存する場合に                   | 4、「一時保存」ボタンを押下してください。         |                    |
| • <i>ट</i> | 質問、ご意見は日本職床腫瘍学会                    | 事務局(jsmo@jsmo.or.jp           | )までお寄せください。                                |                               |                    |
|            |                                    |                               |                                            |                               |                    |
| inter      |                                    | Single Frances A              |                                            | 8 Viter Max                   |                    |
| NHORC C    |                                    |                               |                                            |                               |                    |
|            |                                    |                               |                                            |                               |                    |
|            |                                    |                               |                                            |                               |                    |
|            |                                    |                               | D+864                                      | ##学会 COI留田シフニル Vor100         |                    |

## 3-1. 個人 COI 申告

(1) 個人 COI 申告に関する質問が 10 問あります。

・1 問目から質問事項を確認のうえ、9【該当なし】【該当あり】のどちらかを

選択してください。(【該当なし】を選択した方 ⇒P.9 (4) へ)

|                                                                                                    | COI自己申告 ログアウト                                                                                                    |                                                                    |                                            |                                                              | ログイン: テス               |
|----------------------------------------------------------------------------------------------------|----------------------------------------------------------------------------------------------------|--------------------------------------------------------------------|--------------------------------------------|--------------------------------------------------------------|------------------------|
| (1) 個人COI自己申請                                                                                                    | 5                                                                                                    |                                                                    |                                            |                                                              |                        |
| 記載上の留意事項                                                                                                    |                                                                                                    |                                                                    |                                            |                                                              |                        |
| <ul> <li>2017年1月</li> </ul>                                                                                               | 2019年12月の過去3年について記載してください。                                                                                              |                                                                    |                                            |                                                              |                        |
| <ul> <li>原則こして、</li> <li>親族とは、</li> <li>余額は1.0%</li> </ul>                                                                | 税公価格で記載してください。<br>生計を一にするもの」を指します。<br>ぎとに開売してください                                                                       |                                                                    |                                            |                                                              |                        |
| - 『前ページ/                                                                                                    | ここに開かりてくたらい。<br>」ボタンを押下すると、そのページの入力内容は保存されずに前                                                                           | <b>I</b> ページへ遷移します。保存する場合には、「ー                                     | 時保存」ボタンを押下してください。                          |                                                              |                        |
| 1/108                                                                                                    |                                                                                                    |                                                                    |                                            |                                                              |                        |
| 17100                                                                                                    |                                                                                                    |                                                                    |                                            |                                                              |                        |
| <ol> <li>企業や営利を目</li> <li>1つの企業・E</li> </ol>                                                                              | 的とした団体の役員、顧問職の有無と報酬額<br>3体からの戦闘類が任間100万円以上のものを記載してください。                                                                 |                                                                    |                                            |                                                              |                        |
| <ul> <li>1.50万正葉・13</li> <li>1.50万正葉・13</li> <li>1.50万正葉・13</li> </ul>                                                    | 1940-307mahamaの41m11007h3以上のものを記載してくたさい。<br>営する医療機関において、医師・薬剤師・看護師等として医業に彼                                              | 従事することで得られる収入については記載不可                                             | PCT.                                       |                                                              |                        |
| <ul> <li>不定期に開催</li> </ul>                                                                                                | される企業のアドバイザリー会議などの報酬は、質問4で入力して                                                                                          | てください。                                                             |                                            |                                                              |                        |
|                                                                                                    |                                                                                                    |                                                                    |                                            |                                                              |                        |
|                                                                                                    |                                                                                                    |                                                                    |                                            |                                                              |                        |
|                                                                                                    |                                                                                                    |                                                                    |                                            |                                                              |                        |
| 最初に「該当なし」                                                                                                    | または「該当あり」を選択してください。 <b>該当ありの場合は、行</b>                                                                                   | 追加ボタンをクリックし、申告情報を入力して                                              | <ನೆರು.                                     |                                                              |                        |
| 最初に「該当なし」<br>③該当なし                                                                                                    | または「該当あり」を選択してください。 <b>該当ありの場合は、行</b>                                                                                   | 追加ボタンをクリックし、申告情報を入力して                                              | ください。                                      |                                                              |                        |
| 最初に「該当なし」<br>② 該当なし<br>③ 該当あり                                                                                             | または「該当あり」を選択してください。 <b>該自ありの場合は、行</b>                                                                                   | 追加ボタンをクリックし、申告情報を入力して                                              | ください。                                      | 金箔 (万円)                                                      |                        |
| 最初に「該当なし」<br>◎ 該当なし<br>◎ 該当あり                                                                                             | または「該当あり」を選択してください。 <b>該当ありの場合は、行</b><br>企業を等                                                                           | <u>追加ボタンをクリックし、申告情報を入力して</u>                                       | <ださい。<br>(酸)                               | 金額 (万円)<br>がない年度の金額には、0を入力して下さい                              | A.)                    |
| 最初に「該当なし」<br>④ 該当なし<br>④ 該当あり<br>No.                                                                                      | または「跳当あり」を選択してください。 <b>該当ありの場合は、行</b><br>企業名等<br>(企業賃報を入力するには、「企業選択ポタン」を                                                | <b>送加ボタンをクリックし、申告情報を入力</b> して<br>なりックして下さい、)                       | <ださい。<br>(第)                               | 金額(万円)<br>がない年度の会額には、0を入力して下さい<br>100万円以上の限の総額               | ου )                   |
| 最初に「該当なし」<br>◎ 該当なし<br>◎ 該当あり<br>No.                                                                                      | または「酸当あり」を選択してください。 <b>該当ありの場合は、行</b><br>企業名等<br>(企業情報を入力するには、「企業選択パタン」を<br>企業・団体名                                      | 送加ボタンをクリックし、申告情報を入力して<br>さクリックして下さい。)<br>コード                       | <ださい。<br>(政治<br>2017年                      | 金額 (万円)<br>訪が40年度の金額には、0を入力して下さい<br>100万円以上の限の総額<br>2018年    | ري. )<br>2019年         |
| 最初に「該当なし」<br>② 該当なし<br>③ 該当あり<br>No.                                                                                      | Eたは「説当あり」を選択してください。読 <b>益ありの場合は、行</b><br>企業名等<br>(企業情報を入力するには、「企業選択パタン」を<br>企業・団体名<br>つかけに IF164001 ボタンを用って、行き点的してください。 | 道知 <b>ボタンをクリックし、申告</b> 情報を入力して<br>2グリックして下さい、)<br>コード              | <ださい。<br>(酸)<br>2017年                      | 金額 (万円)<br>約432 年度の音振には、0年入力して下さい<br>100万円以上の振の総額<br>2018年   | ران )<br>2019年         |
| 最初に「該当なし」<br>◎ 該当なし<br>◎ 該当あり<br>No.                                                                                      | または「説当あり」を選択してください。読 <b>益ありの場合は、行</b><br>企業名等<br>(企業情報を入力するには、「企業選択パタン」を<br>企業・回体名<br>20だけ「行当協加」ボタンを押して、行を追加してください。     | 道知 <b>ボタンをクリックし、申告情報を入力</b> して<br>2グリックして下さい。)<br>コード              | ください。<br>(線)<br>2017年                      | 金額 (万円)<br>がない年度の金額には、0を入力して下さい<br>100万円以上の席の総額<br>2018年     | ۲۰٫۶)<br>2019∉         |
| <ul> <li>最初に「該当なし」</li> <li>● 該当なし</li> <li>● 該当なり</li> <li>● 該当あり</li> <li>No.</li> <li>● (行っ加)</li> <li>※必要な</li> </ul> | または「該当あり」を選択してください。該論ありの場合は、行<br>企業名等<br>(企業情報を入力するには、「企業選択ポタン」を<br>企業・回体名<br>のだけ「打協助」ポタンを押して、行を追加してください。               | 送加ボタンをクリックし、申告情報を入力して<br>とクリックして下さい、)<br>コード                       | <ださい。<br>(酸)<br>2017年                      | 金額 (万円)<br>ががい 年度の金額には、0を入力して下さい<br>1 0 0 万円以上の際の総額<br>2018年 | ου, γ., )<br>2019年     |
| <ul> <li>副初に「該当なし」</li> <li>○ 該当なし</li> <li>○ 該当あり</li> <li>No.</li> <li>(打式)加</li> <li>※必要な</li> </ul>                   | または「該当あり」を選択してください。 <b>該当ありの場合は、行</b><br>企業名等<br>(企業情報を入力するには、「企業選択パタン」を<br>企業・回体名<br>)分だけ「行論加」ボタンを押して、行を追加してください。      | <u>送知ボタンをクリックし、申告情報を入力して</u><br>20リックして下さい。)<br>コード<br><b>へ前べ一</b> | <ださい。<br>(練)<br>2017年<br>ジハ 次ページハン         | 金額(万円)<br>がおい 年度の金額には、0を入力して下さい<br>1 0 0 万円以上の限の総額<br>2018年  | .,, )<br>2019年<br>一時発存 |
| <ul> <li>最初に「該当なし」</li> <li>○ 該当なし</li> <li>○ 該当あり</li> <li>No.</li> <li>(行為加) 366要な</li> </ul>                           | IEたは「説当あり」を選択してください。 <b>読曲ありの場合は、行</b><br>企業名等<br>(企業情報を入力するには、「企業選択パタン」を<br>企業・団体名<br>30だけ「打追加」ボタンを押して、行を追加してください。     | i道加 <b>ボタンをクリックし、申告</b> 情報を入力して<br>2グリックして下さい、)<br>コード<br>く前ベー     | ください。<br>(読書<br>2017年<br>ジ <b>ハ 次ページハン</b> | 金額 (万円)<br>約43、年度の音観には、0年入力して下さし<br>100万円以上の開の総額<br>2018年    | ハ、)<br>2019年<br>一時保存   |

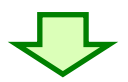

該当ありの場合

#### 

| 0.0 Accontactede         REALCONTERNAL CC.C.C.C.C.L.L.                                                                                                    |                                                                                                    |                                |                           |                                                           | D912: 72             |
|----------------------------------------------------------------------------------------------------|----------------------------------------------------------------------------------------------------|--------------------------------|---------------------------|-----------------------------------------------------------|----------------------|
| E型上の磁撃事:                                                                                                    | 4人COI自己申告                                                                                                    |                                |                           |                                                           |                      |
| <ul> <li>             ・2017年1月~2019年1月900歳年3年にないて発意し、             ・第回していたださい。             ・第回していたださい。             ・第回していたださい             ・1104~「なりそのします。             ・2017年1月~2019年1月900歳年3月1日の時は保持されずに第ページへ満移します。保存する場合には、「一時保存」ボタンを将下してください。         </li> <li>             ・第回などになどのから、             ・第の中心のなどがなどのではなどのからればなどのからなどのからなどのからなどのからなどのからなどのからなどのからなどのから</li></ul>                                                                                                    | &上の留意事項:                                                                                                    |                                |                           |                                                           |                      |
|                                                                                                    | 2017年1月~2019年12月の過去3年について記載してください。                                                                                                    |                                |                           |                                                           |                      |
|                                                                                                    | 原則として、物ム価格で記載してくたさい。<br>親族とは、「生計を一にする石の」を指します。<br>今時にする声が、「生計を一にする石の」を指します。                                                                                                    |                                |                           |                                                           |                      |
| 1/10日         1. 企業や資料を目的とした日本の後見、解却係の有無と相報題 <ul> <li>・1つの定業・簡体からの解剖症が年期100万円以上のものを起気してください。</li> <li>・開始企業が発展する危険解剖において、原源・業制修・電報時帯として医薬に定事することで得られる収入については記載不要です。</li> <li>・不定期に開催される企業のアドバイザリー会議などの解剖は、質問4で入力してください。</li> <li>● 読出なし</li> <li>● 読出なし</li> <li>● 読出なし</li> <li>● 読出なし</li> <li>● 読出なし</li> <li>● 読品を</li> <li>● 企業名等         <ul> <li>● 企業名等</li></ul></li></ul>                                                                                                    | 工額は110年にしてに開かしてくたでい。<br>「前ページへ」ボタンを押下すると、そのページの入力内容は保存されずに前ペ                                                                                                    | ページへ遷移します。保存する場合には、「―          | 時保存」ボタンを押下してください。         |                                                           |                      |
|                                                                                                    |                                                                                                    |                                |                           |                                                           |                      |
|                                                                                                    | 100                                                                                                    |                                |                           |                                                           |                      |
|                                                                                                    | 企業や営利を目的とした団体の役員、顧問職の有無と報酬額                                                                                                    |                                |                           |                                                           |                      |
|                                                                                                    | ・1つの企業・団体からの報酬額が年間100万円以上のものを記載してくたさい。                                                                                                    | キオスフォア海られスタンについていたがます          | 579 ±                     |                                                           |                      |
|                                                                                                    | ・DIBILE発いな目すの活躍機関において、活即・発用師・有護許等として医薬に従事<br>ステ期に関係されるのないでといえだけ、の違わどの相関は、増加する1.カレディ                                                                                                    | 事することで得られるAX人については記載不多<br>イギナロ | sca.                      |                                                           |                      |
|                                                                                                    | ・小をMic mile れる正確のアドバイラリー 会議などの解剖は、目前4 で入力してく                                                                                                    | N/LCVIe                        |                           |                                                           |                      |
| 最初に「該当なり」または「該当あり」を選択してください。該 <b>請為のの集合は、「該追求クシをクリックし、申告信任を入</b> 力してください。<br>                                                                                                    |                                                                                                    |                                |                           |                                                           |                      |
|                                                                                                    | 」<br>に「該当なし」または「該当あり」を選択してください。該 <b>当ありの場合は、行</b> 追                                                                                                    | は<br>加ボタンをクリックし、申告情報を入力して      | ください。                     |                                                           |                      |
|                                                                                                    |                                                                                                    |                                |                           |                                                           |                      |
| 小A.         企業名等<br>(企業情報を入力するには、「企業課界パタン」をクリックレー下さい、)         「通知<br>・日本         100万円以上の際の場価に、082のしていてきい、)           ・企業・日本名         コード         2017年         2018年         2019年           ・2058分がだけ [竹油加] パタンを使って、行を通加してください、)         ・ビボージン         次ページン                                                                                                    | 変当なし                                                                                                    |                                |                           |                                                           |                      |
| ①企業情報を入力するには、「企業増税ペタン」をクリックレプ下さい、)         ① I 0 0万円以上の間の総構           企業・団体名         コード         2017年         2018年         2019年           行加加         シ2気な分だけ 計1泊加川 ポタンを押して、行を追加してください、                 2019年         2019年            2019年 <td>8当なし<br/>多当あり</td> <td></td> <td></td> <td></td> <td></td>                                                                                                    | 8当なし<br>多当あり                                                                                                    |                                |                           |                                                           |                      |
| 企業・団体名         コード         2017年         2018年         2019年           行返加 まジラな分だけ 計造加J ボタンを押して、行を追加してください。                  2019年         2019年         2019年         2019年         2019年                    2019年                2019年 <td< td=""><td>転始なし<br/>気当あり<br/>- 企業名等</td><td></td><td>(15)</td><td>金額(万円)<br/>がない年度の金額には、0を入力して下さ</td><td>(<sub>1</sub>)</td></td<>                                                                                                    | 転始なし<br>気当あり<br>- 企業名等                                                                                                    |                                | (15)                      | 金額(万円)<br>がない年度の金額には、0を入力して下さ                             | ( <sub>1</sub> )     |
| f716m 202度な分だけ 計156m ボタンを呼して、行を追加してください。<br><br><br><br><br><br><br><br><br><br><br><br><br><br><br><br><br><br><br><br><br><br><br><br><br><br><br><br><br><br><br><br><br><br><br><br><br>                                                                                                    | 当地なし<br>売当あり<br>位置名号<br>40. (企業情報を入力するには、「企業選択パタン」をグ                                                                                                    | フリックして下さい。)                    | (18)                      | 金額 (万円)<br>がない年度の金額には、0を入力して下さ<br>100万円以上の際の総額            | :( )                 |
| (前加加)     2月5300     2月5300     2月5300     2月5300     2月5300     2月5300     11110     11110     11110     11110     11110     11110     11110     11110     11110     11110     11110     11110     11110     11110     11110     11110     11110     11110     11110     11110     11110     11110     11110     11110     11110     11110     11110     11110     11110     11110     11110     11110     11110     11110     11110     11110     11110     11110     11110     11110     11110     11110     11110     11110     11110     11110     11110     11110     11110     11110     11110     11110     11110     11110     11110     11110     11110     11110     11110     11110     11110     11110     11110     11110     11110     11110     11110     11110     11110     11110     11110     11110     11110     11110     11110     11110     11110     11110     11110     11110     11110     11110     11110     11110     11110     11110     11110     11110     11110     11110     11110     11110     11110     11110     11110     11110     11110     11110     11110     11110 </td <td>当地なし<br/>英当赤り<br/>20. (企業情報を入力するには、「企業選択パグシ」をク<br/>作業・日本名</td> <td>フリックレて下さい。)<br/>コード</td> <td>(38≚<br/>2017#=</td> <td>全額 (万円)<br/>がない年度の金額には、0を入力して下さ<br/>100万円以上の際の総額<br/>2018年</td> <td>2019年</td> | 当地なし<br>英当赤り<br>20. (企業情報を入力するには、「企業選択パグシ」をク<br>作業・日本名                                                                                                    | フリックレて下さい。)<br>コード             | (38≚<br>2017#=            | 全額 (万円)<br>がない年度の金額には、0を入力して下さ<br>100万円以上の際の総額<br>2018年   | 2019年                |
| <前ページへ> 次ページへ> -時保存                                                                                                    | 延歩し<br>英当赤り<br>10.  (企業)情報を入力するには、「企業)選択パタン」をク<br>企業・団体名                                                                                                    | クリックして下さい。)<br>コード             | [頭≝<br>2017年              | 全額 (万円)<br>がない年度の金額には、0を入力して下さ<br>100万円以上の際の総額<br>2018年   | い、)<br>2019年         |
|                                                                                                    | 無地なし<br>美当赤り<br>10. 企業名等<br>10. (企業情報を入力するには、「企業選択ポタン」をク<br>企業・同体名<br>3. 3. 5要な分だけ『判念加』ボタンを押して、行き返加してください。                                                                                                    | クリックして下さい。)<br>コード             | ()第三                      | 金額 (万円)<br>約%い年度の倉棚には、0を入力して下さ<br>100万日以上の際の総額<br>2018年   | 2019年                |
|                                                                                                    | 延歩し<br>英当参り<br>位置名等<br>No. (企業情報を入力するには、「企業選邦パタン」をク<br>企業・団体名<br>3 2万な分だけ『行追加』ボタンを呼して、行を追加してください。                                                                                                    | ガリックして下さい。)<br>コード             | (鉄兰<br>2017年              | 金額 (万円)<br>(近やい年度の金額には、0を入力して下さ<br>100万円以上の際の総額<br>2018年  | 2019/#               |
|                                                                                                    | 主当なし<br>英当あり<br>(企業常務を入力するには、「企業選択パタン」をク<br>企業・団件名<br>(注)(1)<br>(注)(1)<br>([])(1)<br>([])(1)<br>([] | マリックして下さい。)<br>コード<br><前ペー     | (鉄)<br>2017年<br>ジハ 次ページハン | 会領 (万円))<br>がおい年度の金額には、0を入力して下さ<br>100万円以上の間の総額<br>2018年  | ( )<br>2019年<br>一時保存 |
|                                                                                                    | 当地なし<br>英当参う<br>40. 企業名等<br>(企業情報を入力するには、「企業場形パグシ」をク<br>企業・団体名<br>企業・団体名<br>2.55 (行り)<br>2.55 (行り)<br>2.55 (行う)<br>2.55 (行う)<br>2.55 (行)<br>2.55 (行)<br>2.                                                                                                    | クリックレて下さい、)<br>□-ド<br><前ペー     | (第三<br>2017年<br>ジベージヘン    | 金額 (万円)<br>約%い年度の金額には、0名入力して下さ<br>100万円以上の際の総額<br>2018年   | U、)<br>2019年<br>一時保存 |
|                                                                                                    | 単なし<br>英語あり<br>40.<br>(企業情報を入力するには、「企業通販パタン」をク<br>企業・団体名<br>(2011) 3 2買な分だけ『竹籠加』ボタンを押して、竹を遮加してください。                                                                                                    | クリックして下さい。)<br>□-ド<br><前べー     | (頭当<br>2017年<br>ジページへン    | 会領 (万円))<br>5分む0年度の金額には、0を入力して下さ<br>100万円以上の際の総額<br>2018年 | U、)<br>2019年<br>一時程存 |

(3)入力項目が表示されますので、申告対象となる企業を⑪【企業選択】から選択(※)し、

12 【万円】に各年度の金額(万円)を入力してください。(0円の年度は「0」と入力)

・1 社あたり1行となります。複数社の申告がある場合は、⑩【行を追加】を押下し、

行を追加してください。

・入力が完了したら、 ⑭【次ページへ】を押下して次の質問に進んでください。⇒P9. (5) へ

|                                                                                                    | соппера                                                                                                    | US SK                                                                                                    |                                                              |                                        |                                                |                                                                              | 624                 | 2. 2AC |
|----------------------------------------------------------------------------------------------------|----------------------------------------------------------------------------------------------------|----------------------------------------------------------------------------------------------------|--------------------------------------------------------------|----------------------------------------|------------------------------------------------|------------------------------------------------------------------------------|---------------------|--------|
| )個人COI自己申告                                                                                                    |                                                                                                    |                                                                                                    |                                                              |                                        |                                                |                                                                              |                     |        |
| 記載上の留意事項:                                                                                                    |                                                                                                    |                                                                                                    |                                                              |                                        |                                                |                                                                              |                     |        |
| <ul> <li>2017年1月~2</li> <li>原則として、数</li> </ul>                                                                                                    | 019年12月の過去3年<br>8込価格で記載してくだ                                                                                     | について記載してくださ<br>さい。                                                                                                    | <b>さし</b> )。                                                 |                                        |                                                |                                                                              |                     |        |
| <ul> <li>・ 釈族とは、「生</li> <li>・ 金額は1企業ご</li> <li>・ 「前ページへ」</li> </ul>                                                                                                    | 計を一にするもの」を<br>「とに開示してください<br>ポタンを擁下すると                                                                          | 指します。<br>。<br>このページの1 わめぬ                                                                                                    | +県なされずに前水三の人语的                                               | (本才 原告オス撮合に)4 「                        | 時度度1 ポカンを描下してください                              |                                                                              |                     |        |
| • 1897 (- 24 C)                                                                                                    | 11/3 2/2 H 1 9 OC                                                                                               | -2071-2077)NABI                                                                                                    | 3007-0419 (CB) (- 27 (BB)                                    | しかす。かけすの場面には、 1                        | 「時時行」 パラングサービンへんさい。                            |                                                                              |                     |        |
| 1/10間                                                                                                    |                                                                                                    |                                                                                                    |                                                              |                                        |                                                |                                                                              |                     |        |
| 1. 企業や営利を目的                                                                                                    | とした団体の役員、朝                                                                                                    | 問題の有無と報酬額                                                                                                    |                                                              |                                        |                                                |                                                                              |                     |        |
| <ul> <li>1つの企業・団体</li> </ul>                                                                                                    | からの報酬簡が年間1(                                                                                                    | 00万円以上のものを記録                                                                                                    | <b>敗</b> してください。                                             |                                        |                                                |                                                                              |                     |        |
| <ul> <li>民間企業が経営</li> <li>天常期に期除去</li> </ul>                                                                                                    | する医療機関において、                                                                                                    | 医師・薬剤師・看護師                                                                                                    | 等として医薬に従事することで                                               | 「得られる収入については記載不                        | 要です。                                           |                                                                              |                     |        |
| • 不在期に開催され                                                                                                    | 1912年のアドバイリ。                                                                                                    | ) - 2000/0 C () MRENIA.                                                                                                    | 画向4 CAND CA/CEVIe                                            |                                        |                                                |                                                                              |                     |        |
|                                                                                                    |                                                                                                    |                                                                                                    |                                                              |                                        |                                                |                                                                              |                     |        |
|                                                                                                    |                                                                                                    |                                                                                                    |                                                              |                                        |                                                |                                                                              |                     |        |
| 最初に「該当なし」ま                                                                                                    | たは「該当あり」を選                                                                                                    | 択してください。 <u>該当</u> る                                                                                                    | ありの場合は、行追加ボタンを                                               | クリックし、申告情報を入力し                         | てください。                                         |                                                                              |                     |        |
| 最初に「該当なし」ま<br>② 該当なし<br>◎ 該当おり                                                                                                    | たは「該当あり」を選                                                                                                    | 択してください。 <b>該当</b> る                                                                                                    | ありの場合は、行追加ボタンを                                               | <b>クリックし、申告情報を入力</b> し                 | てください。                                         |                                                                              |                     |        |
| 裏初に「該当なし」ま<br>② 該当なし<br>◎ 該当あり                                                                                                    | たは「該当あり」を選                                                                                                    | 訳してください。 滅当                                                                                                    | ありの場合は、行追加ボタンを <sup>、</sup>                                  | クリックし、申告情報を入力し                         | てください。                                         | 金額 (万円)                                                                      |                     |        |
| 最初に「該当なし」ま<br>◎ 該当なし<br>◎ 該当あり                                                                                                    | たは「該当あり」を選                                                                                                    | 説してください。 波曲                                                                                                    | <b>50の場合は、行追加ボタンを</b><br>企業名等<br>業期にポタン」をクリックして              | クリックし、申告情報を入力し                         | てください.<br>(該当5                                 | 金額 (万円)<br>ない年度の金額には、0を入力して下さい                                               | s, )                |        |
| <ul> <li>(該当なし)ま</li> <li>(該当なし)</li> <li>(該当なり)</li> <li>(該当あり)</li> <li>No.</li> </ul>                                                                                                    | たは「該当あり」を選<br>(企業情報                                                                                             | 訳してください。 該当初<br>についてするには、「企社                                                                                                    | ちりの場合は、行道加水タンをな<br>企業名等<br>業選択ボタン」をクリックして                    | <b>クリックし、申告情報を入力</b> し<br>下さい。)        | てください。<br>(練習力                                 | 金額 (万円)<br>ない 年度の金額には、0を入力して下さい<br>+ マックリルエンペマンスの                            | s                   |        |
| 最初に「該当なし」ま<br>◎ 該当なし<br>◎ 該当あり<br>No.                                                                                                    | たは「該当あり」を選<br>(企業情報                                                                                             | 訳してください。 <u>感謝</u><br>また、するには、「企<br>企業・ 体名                                                                                                    | <b>ちりの場合は、行道加ボタンを</b><br>企業名等<br>業選択ボタン」をクリックして              | <b>クリックし、申告情報を入力</b> し<br>下さい。)<br>コード | てください。<br>(18)当か<br>2017年                      | 金額 (万円)<br>ない専項の金額(は、0を入力して下さい<br>1007/BCLXXXXXXXX<br>2018年                  | 、)<br>2019年         |        |
| 最初に「該当なし」ま<br>② 該当なし<br>③ 該当あり<br>No.                                                                                                    | たは「該当あり」を選<br>(企業情報<br>(注意情報                                                                                    | 思してください、<br>建築<br>・<br>体名<br>1)                                                                                                    | 50の場合は、行道城ボタンを<br>企業名等<br>無選択ボタン」をクリックして                     | <b>クリックし、申告情報を入力</b> し<br>下さい。)<br>コード | でください。<br>(鉄油の<br>2017年<br>10<br>万円            | 金額 (万円)<br>%30.体理の金額には、0を入力して下さい<br>1.907/11/01_07#57#58<br>2018年<br>万円      | 2019年<br>万円         |        |
| 最初に「統当なし」ま<br>● 該当なし<br>● 該当なう<br>No.<br>1 ①                                                                                                    | たは「該当あり」を選<br>(企業情報<br>*遊炊 (                                                                                    | RUTください。 <u>該当</u><br>1010年3日には、「企<br>2月10日年<br>1010年3日<br>1010年3日<br>1010年51<br>1010年51<br>1010年51<br>1010年51<br>1010年51<br>1010年51<br>1010年51<br>1010年51<br>1010年51<br>1010年51<br>1010年51<br>1010年51<br>1010年51<br>1010年51<br>1010年51<br>1010年51<br>1010年51<br>1010年51<br>1010年51<br>1010年51<br>1010<br>1010<br>1010 | 8月の岩曲は、行道師ボタンを・<br>企業名等<br>乗選択ボタン」をクリックして                    | <b>クリックし、申告協設を入力</b> し<br>下さい。)<br>コード | てください。<br>(鉄当か<br>2017年<br>12<br>万円<br>万円      | 金額(5万円)<br>ない 年度の金額には、 0を入力して下さい<br>2 0 0 / J 1 M - Lower App<br>2018年<br>万円 | 5、)<br>2019年<br>万円  |        |
| <ul> <li>         (該当なし)ま         該当なし         該当なし      </li> <li>         No.     </li> <li>         1         1         1      </li> <li>         5      </li> <li>         5      </li> <li>         5      </li> <li>         5      </li> <li>         5      </li> <li>         5      </li> <li>         5      </li> <li> </li> <li>         5      </li> <li>         5      </li> <li>         6      </li> <li>         6      </li> <li>         5      </li> <li>         6      </li> <li>         6      </li> <li>         6      </li> <li>         7      </li> <li>         6      </li> <li> </li> <li>         6      </li> <li>         7      </li> <li>         7      </li> <li>         8      </li> <li>         8      </li> <li> </li> <li>         9      </li> <li>         9      </li> <li>         9      </li> <li> </li> <li> </li> <li>         9      </li> <li> </li> <li> </li> <li> </li> <li>         9      </li> <li> </li> <li> </li> <li>         9      </li> <li> </li> <li> </li> <li> </li> <li> </li> <li> </li> <li> </li> <li> </li> <li> </li> <li></li></ul> | たは「鉱当あり」を選<br>(企業情報<br>英語訳 (<br>だけ 刊刊追知] ポタン                                                                    | RUTください。<br>連載<br>・<br>なま・<br>・<br>体名<br>1<br>2<br>2<br>2<br>4<br>2<br>4<br>2<br>1<br>4<br>2<br>1<br>4<br>2<br>1<br>4<br>2<br>1<br>4<br>2<br>1<br>4<br>2<br>1<br>4<br>2<br>1<br>4<br>3<br>1<br>4<br>5<br>4<br>5<br>5<br>5<br>5<br>5<br>5<br>5<br>5<br>5<br>5<br>5<br>5<br>5                                                                                                    | 8月の場合は、行道加水タンを<br>企業名等<br>集選択ポタンJ をクリックして<br>てください。          | <b>クリックし、申告協設を入力し</b><br>下さい、)<br>コード  | てください。<br>(接当)<br>2017年<br>1<br>2017年<br>万円    | 全蔵 (万円)<br>ない 体度の金額には、 0を入力して下さい<br>・ ママッテ MALES (Report<br>2018年<br>万円      | 、)<br>2019年<br>万円   | )      |
| <ul> <li>(該当なし)ま</li> <li>(該当なし</li> <li>(該当あり)</li> <li>(該当あり)</li> <li>No.</li> <li>1</li> <li>(正)</li> <li>(行)(注)</li> <li>(公員な分)</li> </ul>                                                                                                    | たは「線当あり」を選<br>(企業清晰<br>(注意清晰<br>(注意清晰<br>(注意清晰<br>(注意清晰<br>(注意<br>(注意<br>(注意<br>(注意<br>(注意<br>(注意<br>(注意<br>(注意 | Rしてください。 透出<br>を見いてるにな。 「企<br>全見・」 体名<br>1)<br>を押して、行を追加して                                                                                                    | <b>8.0の場合は、行道加水タンを</b><br>企業名等<br>集選択ポタンJ をクリックして<br>C ください。 | <b>クリックし、申告情報を入力し</b><br>下さい、)<br>コード  | てください。<br>(検当)<br>2017年<br>12<br>万円            | 会額(万円)<br>ない体変の金額には、6を入力して下さい<br>1 0 0 77 Iのエンルボンが回<br>2018年<br>万円           | 5, )<br>2019年<br>万円 | )      |
| <ul> <li>(該当なし)ま</li> <li>(該当なし</li> <li>(該当あり)</li> <li>No.</li> <li>1</li> <li>(注意)</li> <li>(注意)</li> <li>(注意)</li> </ul>                                                                                                    | たは「該当あり」を選<br>(企業活動<br>施調取<br>だけ 『Yingku』ボタン                                                                    | 訳してください。 透幽<br>(たください。 透幽<br>(たくでるには、「企社<br>企業・) 体名<br>1)<br>を押して、行を追加して                                                                                                    | ありの場合は、行道知水クンを                                               | <u>クリックし、申前協議を入力し</u><br>下さい。)<br>コード  | てください。<br>(鉄当か<br>2017年<br>万円<br>シハ 次ページハン (4) | 金額 (万円)<br>ないゆ度の金額(は、0を入力して下さい<br>1007/BCLOARWARK<br>2018年<br>万円             | 、)<br>2019年<br>一時保存 | )      |

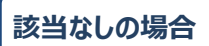

# (4) (4) (4) を押下して、次の質問に進んでください。

| 日本臨床腫瘍学会                                                                                        | Conflict Of In                                                                                                    | terest Declaration        | Management System               |                |                     |                      |            |             |  |  |
|-------------------------------------------------------------------------------------------------|----------------------------------------------------------------------------------------------------|---------------------------|---------------------------------|----------------|---------------------|----------------------|------------|-------------|--|--|
| HOME                                                                                            | COI自己申告                                                                                                    | ログアウト                     |                                 |                |                     |                      | ログイン: テスト  | <u>7772</u> |  |  |
| (1) #AccitEles                                                                                  |                                                                                                    |                           |                                 |                |                     |                      |            |             |  |  |
| 記載上の留意事項:                                                                                       | 記載上の細商事項:                                                                                                    |                           |                                 |                |                     |                      |            |             |  |  |
| <ul> <li>2017年1月~ジ</li> <li>原則として、</li> <li>親族とは、「</li> <li>金額は1企業。</li> <li>「前ページへ」</li> </ul> | <ul> <li>2017年1月~2019年12月の過去3年について記載してください。</li> <li>原則として、税込場件な18%してください。</li> <li>第二次でかってきないを用します。</li> <li>第二次でかってきないを用します。</li> <li>第二次でかってきないを用します。</li> <li>第二次の一できないを用します。</li> <li>第二次の一できないを用します。</li> </ul> |                           |                                 |                |                     |                      |            |             |  |  |
| 1/10問                                                                                           |                                                                                                    |                           |                                 |                |                     |                      |            |             |  |  |
| 1. 企業や営利を目的                                                                                     | とした団体の役員、                                                                                                    | 原制版の有無と報酬額                |                                 |                |                     |                      |            |             |  |  |
| <ul> <li>1つの企業・団(</li> <li>民間企業が経営</li> </ul>                                                   | ▶からの報酬額が年間<br>する医療機関において                                                                                                    | 100万円以上のものを<br>、 医師・薬剤師・着 | .記載してください。<br>#師等として医業に従事することで# | られる収入については記載不可 | <b>ਕੁ</b> ਟਰ.       |                      |            |             |  |  |
| <ul> <li>不定期に開催さ</li> </ul>                                                                     | れる企業のアドバイサ                                                                                                    | リー会議などの報酬                 | よ、質問4で入力してください。                 |                |                     |                      |            |             |  |  |
|                                                                                                 |                                                                                                    |                           |                                 |                |                     |                      |            |             |  |  |
| 最初に「該当なし」。                                                                                      | たは「該当あり」を                                                                                                    | 意択してください。 創               | 過ありの場合は、行追加ボタンをク                | リックし、申告情報を入力して | こください。              |                      |            |             |  |  |
| <ul> <li></li></ul>                                                                             |                                                                                                    |                           |                                 |                |                     |                      |            |             |  |  |
| 0 0000                                                                                          |                                                                                                    |                           |                                 |                |                     | 金額 (万円)              |            |             |  |  |
|                                                                                                 | (企業情                                                                                                    | 服を入力するには                  | 企業名寺<br>「小業道根ボタン」をクリックして下       | ()             | (該)                 | 当がない年度の金額には、0を入力して下さ | u., )      |             |  |  |
| NO.                                                                                             | Call Me Int                                                                                                    | NE7027 BILIBI             | 1.44000000 C0000000             | C++ 7          |                     | 100万円以上の際の総額         |            |             |  |  |
|                                                                                                 |                                                                                                    | 企業・団体名                    |                                 | ⊐-×            | 2017年               | 2018年                | 2019年      |             |  |  |
| 「行きりコ」 ※必要なな                                                                                    | だけ「行追加」ボタ                                                                                                    | ンを押して、行を追加                | してください。                         |                |                     |                      |            |             |  |  |
|                                                                                                 |                                                                                                    |                           |                                 |                |                     | ~                    |            |             |  |  |
|                                                                                                 |                                                                                                    |                           |                                 | <前ペー           | SV X4-2V> (1        | ۹ 🔨                  | 一時保存    一覧 | に戻る         |  |  |
|                                                                                                 |                                                                                                    |                           |                                 |                |                     |                      |            |             |  |  |
|                                                                                                 |                                                                                                    |                           |                                 | 日本臨床腰癌学会       | COI管理システム Ver.1.0.0 |                      |            |             |  |  |

(5) 10/10 問まですべて入力を終えたら(4)【次ページへ】を押下してください。

### 3-2. 申告者の配偶者、一親等内の親族、または収入・財産的利益を共有する者の COI 申告

(1) 申告者の配偶者、一親等内の親族等に関する COI 申告が 3 問あります。

・個人 COI と同様の手順で、申告してください。

**3-3. 申告者の所属する組織・部門(研究機関、病院、学部またはセンターなど)に関する申告** (1) P.5の3(4)で【協議員または委員会での役職としての活動】に「あり」を選択した方は、 組織 COI 申告が必要です(3問)。

・個人 COI と同様の手順で、申告してください。

#### 4. 申告内容の確認

すべての入力が完了したら、入力確認画面に移ります。画面を下までスクロールして内容確認後に

(15) 【確認しました】を押下してください。

・内容修正したい時は【前ページへ】を押下して修正の上、再度、入力確認画面へ進んでください。

| HOME COI自己申告 ログアウト                                |              |                |               |            |           |                | ログイ   | >: <u>7717712</u> |
|---------------------------------------------------|--------------|----------------|---------------|------------|-----------|----------------|-------|-------------------|
| 入力確認                                              |              |                |               |            |           |                |       |                   |
| 以下に表示されている入力内容をご確認の上、「確認しました」                     | ボタンを押下してくださ  | EU1.           |               |            |           |                |       |                   |
| 質問                                                | 有/領          | 企業、団体名         |               |            | 23        | 0内容            |       |                   |
| (1) 個人COI自己申告                                     |              |                |               |            |           |                |       |                   |
| 1 /10期<br>1. 企業や営利を目的とした団体の役員、顧問職の有無と報酬額          | 該当なし         |                |               |            |           |                |       |                   |
| 2 /10間<br>2.株の保有と、その株式から得られる利益(1年間の本株式によ<br>る利益)  | 該当なし         |                |               |            |           |                |       |                   |
| 3 / 10開<br>3. 企業や営利を目的とした団体から特許権使用料として支払わ<br>れた報酬 | 該当なし         |                |               |            |           |                |       |                   |
| 4 /10間<br>4. 企業や営利を目的とした団体より、会議の出席(発表、助量          | 11 H H H H   | 日本イーライリリー株式会社  | 2017年         | 10万円       | 2018年     | 10万円           | 2019年 | 10万日              |
| など)に対し、研究者を拘束した時間・労力に対して支払われた<br>日当、講演科などの時期      | 03000        | アイエスケー株式会社     | 2017年         | 10万円       | 2018年     | 10万円           | 2019年 | 100万日             |
| *******                                           |              | ************** | *****         | ********** | ********* | ************** |       |                   |
| 3) 中古者の所属する組織・部門(研究機関、病院、学部またはセンタ                 | ターなど)に展する中古書 |                |               |            |           |                |       |                   |
|                                                   |              |                | 屋芋共同研究        |            |           |                |       |                   |
| レン3間<br>全面や面料を目的とした恐体が提供する研究員の有限                  | 該当あり         | アイロム製業株式会社     | 総額 2017年      | 1000万円     | 2018年     | 0万円            | 2019年 | 4000万             |
|                                                   |              |                | 程費請外<br>2017年 | 50万円       | 2016年     | 0万円            | 2019年 | 300.757           |
| :/3M                                              | 鉄画なし         |                |               |            |           |                |       |                   |
| ・企業や実利を目引とした団体が提供する漢字(満劫)美術室などの研究助成の利益            |              |                |               |            |           |                |       |                   |

<前ページへ 確認しました> 15

## 5. 宣誓

続いて、宣誓の画面に移るので、<sup>16</sup>【宣誓する】→12【入力完了】を押下してください。

| E | 日本臨床腫瘍学                    | ✿ Conflict Of I                      | terest Declaration       | Anagement System                                                    |               |
|---|----------------------------|--------------------------------------|--------------------------|---------------------------------------------------------------------|---------------|
|   | HOME                       | COI自己申告                              | ログアウト                    |                                                                     | ログイン: テストテスト2 |
|   | 申告の入力は以上                   | です。以下の誓約文を                           | れんでいただき、よろし              | ければ、亜藍するをチェックし、入力方了ボタンを押下してください。                                    |               |
|   | 日本語圧種傷学:<br>藝約:私の<br>なお、本身 | 合 理事長 殿<br>川岳相反に聞する状況は<br>告書の内容は、社会的 | 上記の通りであること<br>法的な要請があった場 | - 相違為りません。私の本学会での場務後行上坊げとなる、これ以外の村臣相反状態は一切為りません。<br>合な3歳することを承認します。 |               |
|   | 2 直当する                     |                                      |                          |                                                                     |               |
| - |                            |                                      |                          |                                                                     | 38(-000       |

# 6. 入力完了

トップページに戻り、【入力履歴】でステータスが18 【確定済み】となっていれば入力完了です。

ステータスが【未確定】となっている場合、【宣誓】が完了していません。

|                       | the conflict of I | Interest Declaration Manageme | nt system                         |                       |       |                       |
|-----------------------|-------------------|-------------------------------|-----------------------------------|-----------------------|-------|-----------------------|
| HOME                  | COI自己申告           | ログアウト                         |                                   |                       |       | ログイン: <u>テスト・テスト2</u> |
| 申告データー覧               |                   |                               |                                   |                       |       |                       |
| 利益相反申告                | を登録するには、          | 「登録・編集」ボタンを                   | <u>押下</u> してください。                 |                       |       |                       |
| <<プライバシーオ             | ポリシー>>            |                               |                                   |                       |       |                       |
| 公益社团法人日本的             | 国床連導学会は、個人(       | 育報を取扱うにあたり、個人情報保護             | Eに関する関係法令等に基づき連正に管理するよう努めます。(プライバ | シーボリシーはこちら)           |       |                       |
| <<注意事項>>              |                   |                               |                                   |                       |       |                       |
| 申告内容を入力時、             | ブラウザの「戻るボイ        | タン」と「閉じるボタン」をご使用              | こならないようお願いします。                    |                       |       |                       |
| <u>1919</u> - 141∰ #3 | 完了のデータが存在す        | る場合には未見了データの編集、未              | モアのデータが存在しない場合には、前回の申告データがコピーされ、そ | のコピーの構築となります。         |       |                       |
| 【入力履歴】                |                   |                               |                                   |                       |       |                       |
| No.                   |                   | 受付番号                          | Ф;                                | 日時                    | 77-97 |                       |
| 1                     |                   | 2003050002700                 | 1 2020/03                         | /07 11:39             | 確定清み  | PDF出力                 |
|                       |                   |                               |                                   |                       |       |                       |
|                       |                   |                               |                                   |                       |       |                       |
|                       |                   |                               |                                   |                       |       |                       |
|                       |                   |                               | 口不能休福易子!                          | - COI言理システム Ver.1.0.0 |       |                       |

#### 7. 申告内容の修正・追加

申告内容を編集したい場合は、トップページの【登録・編集】を再度押下して、 編集したいページまで進み、修正後、宣誓ページで、再度【宣誓】→【入力完了】を押下ください。 トップページに戻ると、【入力履歴】に編集した記録が追加されますのでステータスの欄が、 【確定済み】になっていれば修正・追加完了です。

# 8. 学会集会等発表スライド用 COI データの出力

当学会の学術集会やセミナー等の発表で使用する COI 開示スライド用データが出力できます。
19【COI 自己申告】にカーソルを合わせて、20【学会資料出力】を押下してください。

エクセルファイルがダウンロードされますので発表用スライド(PPT)に貼り付けてご使用ください。

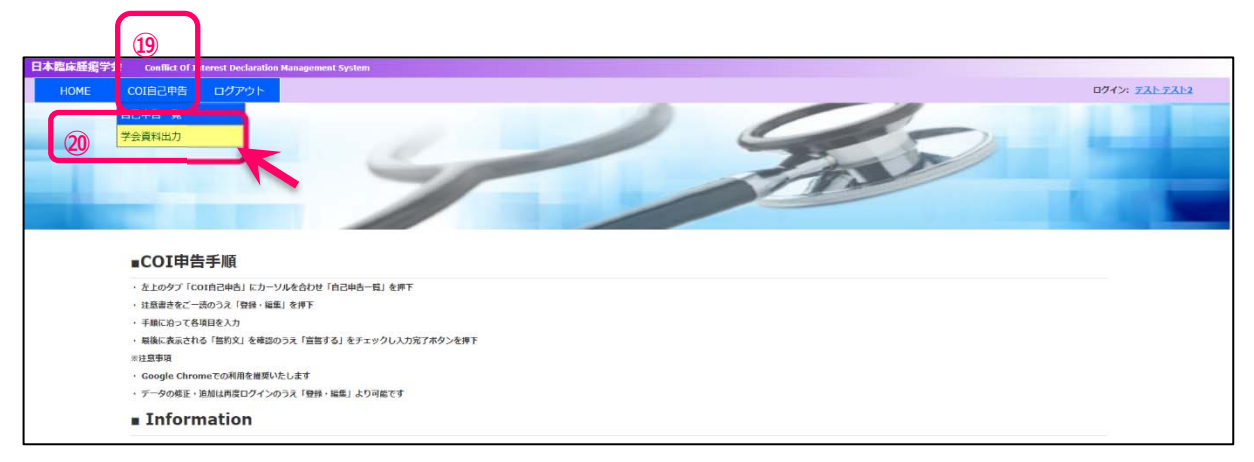

### <出力イメージ>

| 光衣者・             | <b>讲究</b> 貢任 | 者の利益    | A相反開 | 示事項              |              | 500日本臨床腫瘍 |
|------------------|--------------|---------|------|------------------|--------------|-----------|
| 研究費の計算           | 公的研究費        | 受託      | 寄付   | 助販のスポンサー         |              |           |
| 1765 2 V 773 Mgk | 該当なし         | その他 (   |      | )                |              |           |
| 発表者氏名            | テストテスト2      |         |      | 所属/身分            | JSMO事務局      |           |
|                  |              | 該当あり・該当 | なし   | 該当ありの場合:         | 企業名等         |           |
| 企業の職員、顧問職        | ξ.           | 該当なし    |      |                  |              |           |
| 株の保有             |              | 該当なし    |      |                  |              |           |
| 特許科              |              | 該当なし    |      |                  |              |           |
| 講演科 等            |              | 該当あり    |      | 日本イーライリリー株式      | (会社、アイエスケー株式 | 会社        |
| 原稿料 等            |              | 該当なし    |      |                  |              |           |
| 研究費(治験 等)        |              | 該当あり    |      | アイエスケー株式会社       |              |           |
| 奇附会· 奇附講座等       |              | 該当あり    |      | IQVIA. IDACE 572 | ティクス株式会社     |           |
| 專門的助言·証言等        |              | 該当なし    |      |                  |              |           |
| その他(贈答品 等)       |              | 該当なし    |      |                  |              |           |
| 總床試験実施法人の        | 代表           | 該当なし    |      |                  |              |           |
|                  |              |         |      | ※(法人名)企業名        | i            |           |
|                  |              |         |      |                  |              |           |
| 研究責任者氏名          |              |         |      | 所属/身分            |              |           |
|                  |              | 該当あり・該当 | なし   | 該当ありの場合:         | 企業名等         |           |
| 企業の職員、顧問職        | <b>Ģ</b>     |         |      |                  |              |           |
| 株の保有             |              |         |      |                  |              |           |
| 特許科              |              |         |      |                  |              |           |
| 講演科 等            |              |         |      |                  |              |           |
| 原稿料 等            |              |         |      |                  |              |           |
| 研究費(治験 等)        |              |         |      |                  |              |           |
| 奇附会·奇附講座等        |              |         |      |                  |              |           |
| 專門的助言·証言等        |              |         |      |                  |              |           |
| その他(贈答品 等)       |              |         |      |                  |              |           |
| 臨床試験実施法人の        | 代表           |         |      |                  |              |           |

#### 9. Q&A

(1) ログインパスワードを失念してしまった。/パスワードの有効期限が過ぎてしまった。

→ <u>https://www.jsmo-coi.jp/</u>  $\land$ アクセスして、「会員番号/パスワードをお忘れの方」より パスワードを再発行してください。

#### (2) 申告した内容を確認したい。

→トップページの【入力履歴】の右端にある【PDF 出力】を押下いただくとご申告の内容が PDF 形式でご確認いただけます。

| 相反申告を登録する(                      | こは、 <u>「登録・編集」ボタンを押下</u> してください。                          |                                                              |               |         |
|---------------------------------|-----------------------------------------------------------|--------------------------------------------------------------|---------------|---------|
| プライバシーポリシー>>                    |                                                           |                                                              |               |         |
| 土団法人日本臨床腫瘍学会は、                  | 個人情報を取扱うにあたり、個人情報保護に関する関係法令等に基づき                          | 連正に管理するよう努めます。(プライバシーボリシーはこちら)                               |               |         |
| 主意事項>>                          |                                                           |                                                              |               |         |
| 9容を入力時、ブラウザの「尿                  | るボタン」と「閉じるボタン」をご使用にならないようお願いします。                          |                                                              |               |         |
| 塩色 未完了のデータが存                    | 在する場合には非売了データの編集、未売了のデータが存在しない場合                          | には、前回の申告データがコピーされ、そのコピーの編集となります。                             |               |         |
| 編集 未完了のデータがあ<br>電歴】             | 在する場合には未完了データの構築、未完了のデータが存在しない場合                          | には、前回の中告データがコピーされ、そのコピーの構築となります。<br>Def Date                 | 7=-67         |         |
| 編集 未売了のデータが4<br>開座]<br>No.      | 在する場合には未売了データの構築、未売了のデータが存在しない場合<br>受付属号                  | には、利回の中告データガコビーされ、そのコビーの特美となります。<br>中古日時                     | 75-97         |         |
| 編集 未売了のデータが特<br>音座]<br>No.<br>1 | 在する場合には水売了データの構築、水売了のデータが存在しない場合<br>気行調号<br>2003050027001 | には、利回の中告データガコビーされ、そのコビーの純美となります。<br>ゆる日時<br>2020/03/07 11:39 | ステータス<br>確定満み | P059472 |

編集した履歴が時系列に表示されます

#### (3)入力中に一時保存して一旦終了したい。

→右下にある【一時保存】を押下いただくと、それ以前のページの情報が保存されます。

入力再開の際はトップページの【登録・編集】を押下して当該ページまでお進みください。

| 木臨床腫瘍学会                                                                                                    | Conflict Of I                                                        | nterest Declaration Manager                                                                            | ant System                                                                 |                      |                                |       |                       |
|----------------------------------------------------------------------------------------------------|----------------------------------------------------------------------|----------------------------------------------------------------------------------------------------|----------------------------------------------------------------------------|----------------------|--------------------------------|-------|-----------------------|
| HOME                                                                                                    | COI自己中告                                                              | ログアウト                                                                                                  |                                                                            |                      |                                |       | ログイン: <u>デスト・デスト2</u> |
| 個人COI自己申告                                                                                                    |                                                                      |                                                                                                    |                                                                            |                      |                                |       |                       |
| <ul> <li>美上の起意事項:</li> <li>2017年1月~</li> <li>原剤として、</li> <li>親族どは、</li> <li>(前ページへ)</li> </ul>                                | 2019年12月の過去3<br>税込価値で記載してく<br>実計を一にするもの」<br>ごとに繋示してくださ<br>ーポタンを停下すると | 年について記載してください。<br>ださい。<br>そ和します。<br>い。<br>そのページの入力内容は保存。                                               | わずに第ページへ運転します。疫産する集合には、(                                                   | 一時保存」ボタンを押下してください。   |                                |       |                       |
| <10M                                                                                                    |                                                                      |                                                                                                    |                                                                            |                      |                                |       |                       |
| <ul> <li>企業や営利を用い</li> <li>1つの企業・提</li> <li>2期企業が確認</li> <li>不定時に時候さ</li> <li>のに「該当なし」</li> <li>該当なし</li> <li>該当あり</li> </ul> | 9とした国体の役員。)<br>体からの機能識が年間<br>ける意識協同においい<br>れる意識のアドバイ5<br>または「該当時り」を  | (時間の有無と振時数<br>100万円以上のものを記載してく<br>て、医師・薬剤師・福藤時をしい<br>グリー会論などの判断は、第四4<br>消死してください、読 <mark>論ありの</mark> は | ださい。<br>であっに乗することで得られる収入については記載<br>でな力してください。<br>(会は、行政知味タンをクリックし、市会協能を入力し | 「要です。<br>てください」      |                                |       |                       |
|                                                                                                    |                                                                      | 企業名                                                                                                    | 9                                                                          | (28                  | 金額(万円)<br>当がない年度の金額には、0を入力して下き | (L)   |                       |
| No.                                                                                                    | 《企業情                                                                 | 戦を入力するには、「企業選択                                                                                         | (タン) セクリックして下さい。)                                                          |                      | 100万円以上の際の総額                   |       |                       |
|                                                                                                    |                                                                      | 企業・団体名                                                                                                 | ⊐- <sup>µ</sup>                                                            | 2017年                | 2018年                          | 2019年 |                       |
| 1890 - H必要な                                                                                                    | 分だけ 門子論加止 ボタ                                                         | ンを押して、作を違加してくだ。                                                                                        | (i)<br>(i)                                                                 | -31 (104-31)         |                                | 一時保存  | 一個に花谷                 |
|                                                                                                    |                                                                      |                                                                                                    | 日本設定透過学                                                                    | 8 COI留理システム Ver1.0.0 |                                |       |                       |

## (4) 企業名の選択で、申告対象の企業名が見当たらない。

→以下のステップで企業名の発行依頼をおこなってください。

ステップ①【会社名発行依頼】より企業名の申請をおこなってください。

| 日本唱年陸湯                                                                 | 字號 Conflict Of                                                                  |                                                                        |                                                                                 |                                           |                                          |                             |         |           |
|------------------------------------------------------------------------|---------------------------------------------------------------------------------|------------------------------------------------------------------------|---------------------------------------------------------------------------------|-------------------------------------------|------------------------------------------|-----------------------------|---------|-----------|
| HOME                                                                   |                                                                                 |                                                                        |                                                                                 |                                           |                                          | ×                           | ログイン・   | 731-731-2 |
| (1) 個人COI自己                                                            | 申告                                                                              |                                                                        |                                                                                 | 検索する会社名 (漢字/かな)                           | を入力して、検索ボタンを押下してくだ                       | ito.                        |         |           |
| 記載上の服用事<br>2017年1<br>・ 度时とし<br>・ 発致とは<br>・ 金額は1<br>・ 「朝べー              | 頃:<br>月~2019年12月の過去<br>て、税込酒格で記載して<br>「生計を一にするそのの<br>企業ごとに頼示してくだ<br>ジへ」ホタンを押下する | 3年について記載してく<br>ください。<br>1 を指します。<br>さい。<br>と、そのページの入力                  | ください。<br>内容は体存されずに熱ページへ速移します。                                                   | 後来は、リストル・523953<br>検索する会社名 (東京またはか<br>A会社 | 4128000000000000000000000000000000000000 |                             |         |           |
| 1. 企業や営利<br>・1つの企業<br>・日常企業が<br>・不定款に見<br>一様的に「該当な<br>・ 該当なし<br>・ 該当みり | 2日約とした団体の使用<br>・・回体からの制動線が印<br>/裕置する手術機関におい<br>路線される企業のアドバー<br>し」または「鉄当あり」      | 林時間の有限と何から<br>間100万円以上のもの<br>で、 医師・薬剤祭・6<br>(ザリー会議などの相助<br>を堪訳してください。) | を記載してください。<br>物語時をして美麗には美華であことで得られ<br>はは、「夏季キで入力してください。<br>私見参りの場合は、行為加水タンをクリック | ■整理部の 中の場合 一種類条件を<br>ボウンを押下し、会社名の登録を申請    | ← ワードをゆぼして再修築、 もしくは、 企業名称<br>してください。     |                             |         |           |
|                                                                        |                                                                                 |                                                                        | 企業名等                                                                            |                                           |                                          | 金額(万円)<br>たかが時には、のなりカレナエル() |         |           |
| No;                                                                    |                                                                                 | (企業情報を入力す                                                              | るには、「企業選択木タン」をクリックし                                                             | (Fail)                                    |                                          | 100万円以上の際の総議                |         |           |
| -                                                                      |                                                                                 | 企業:日                                                                   | 54-8                                                                            | энК                                       | 2017年                                    | 2018年                       | 2019年   |           |
| 1                                                                      | 企業選択                                                                            | アイエスケー株式会社                                                             |                                                                                 | 10425                                     | 10 万円                                    | 0 万円                        | 0 75 PH | 19.55     |
| 行法加 =#                                                                 | <b>新ならたけ 115点101</b> 水                                                          | タンを押して、行を迫                                                             | BLてください。                                                                        |                                           |                                          |                             |         |           |
|                                                                        |                                                                                 |                                                                        |                                                                                 | <前べ                                       | -34 \$\$\$                               |                             | 一時保存    | 一覧に戻る     |
|                                                                        |                                                                                 |                                                                        |                                                                                 |                                           |                                          |                             |         |           |
|                                                                        |                                                                                 |                                                                        |                                                                                 | 日本職床障碍学                                   | 会 CO1管理システム Ver.1.0.0                    |                             |         |           |

#### ステップ②

申請いただいた企業名は【申請中】として申告フォームに反映されますので、金額を入力後、

```
次のページへ進んでください。
```

| And in the local division in the local division in the local divis | Conflict Of Interest Declaration Management System                                                                                                    |                     |                 |                                 |               |                   |
|----------------------------------------------------------------------------------------------------|----------------------------------------------------------------------------------------------------|---------------------|-----------------|---------------------------------|---------------|-------------------|
| HOME                                                                                                    | OI自己申告 ログアウト                                                                                                    |                     |                 |                                 | ログ・           | >: <u>7217212</u> |
| )每人COI自己申告                                                                                                    |                                                                                                    |                     |                 |                                 |               |                   |
| 記載上の留意事項:<br>2017年1月~201<br>原則として、税込<br>総族とは、「生計<br>全額は1全業ごと<br>「前ページへ」が                                                                                                    | 接12月の過去10年について記載してください。<br>目前で記載してください。<br>巻ーにするなの)を用します。<br>見気小でくてきい。<br>見気小でくてきい。<br>タンを見下すると、そのページの入力内容は保存されずに前ページへ選移します。保存す<br>タンを見下すると、そのページの入力内容は保存されずに前ページへ選移します。保存す                                                        | ・る場合には、「一時保存」ボタンを押丁 | こしてください。        |                                 |               |                   |
|                                                                                                    | 小四部の良好、観察地へ有きと経営<br>ろの期期が得着100万円以上のものと発見してください。<br>法委員知にたいて、支援等「単純節・雪銀料をとして変更に従事することで盛られる収入ら<br>(企業のアドバイザリー会議などの規制に、貸用4 マスカレてください。<br>(<br>」<br>(前当参り)を選用してください。該当参りの増合は、行動量水クンをクリックし、申<br>(前当参り)を選用してください。該当参りの増合は、行動量水クンをクリックし、申 | こついては記制不要です。<br>    |                 |                                 |               |                   |
|                                                                                                    | 企業名等                                                                                                    |                     | (該当ガ            | 金額(万円)<br>ない年度の金額には、0を入力して下さい。) |               |                   |
| No.                                                                                                    |                                                                                                    | C. N.               |                 |                                 |               |                   |
|                                                                                                    | (企業情報を入力するには、「企業選択ボタン」をクリックして下さい                                                                                                    | · · ·               |                 | 100万円以上の際の総額                    |               |                   |
|                                                                                                    | (企業資料を入力するには、「企業運動ポタン」をクリックして下さい<br>企業・団体名                                                                                                    | 7-6                 | 2017年           | 100万円以上の際の総議<br>2018年           | 2019年         |                   |
| 1                                                                                                    | (金美商報を入力するには、「金美単時代タン」をクリックして下さい<br>金美・国体名<br>に満た<br>本会社                                                                                                    |                     | 2017年<br>10 万円  | 100万円以上の際の紛離<br>2018年<br>0 万円   | 2019年         | 刑除                |
| 1<br>行追加<br>※必要な分だ                                                                                                    | (金属菊都を入力するには、「金属瀬府木ダン」をクリックして下さい<br>金属・団体名<br>2017 A 合社<br>1 行行曲知」ホタンを押して、行を通知してください。                                                                                                    | 47<br>434           | 2017年<br>10 73円 | 100万円以上の際の総額<br>2018年<br>0万円    | 2019年<br>0 万円 | 别除                |

ステップ③

申告が完了した後【宣誓ページ】で以下の表示がされますので【入力完了】を押下し、 事務局からの連絡をお待ちください。

事務局の会社コード発行待ちのデータがあります、後日再確認し、宣誓してください。

# (5) トップページの入力履歴でステータスが【未確定】となっている。

→入力後、宣誓画面で【宣誓】が完了していません。

【登録・編集】を押下し、左下の【宣誓】より宣誓画面へ移動後【宣誓】を完了してください。

| 日本臨床腫瘍学会 Conflict Of Interest Declaration Ma                                     | agement System                                                                                                    |                |  |  |  |  |  |
|----------------------------------------------------------------------------------|----------------------------------------------------------------------------------------------------|----------------|--|--|--|--|--|
| HOME COI自己申告 ログアウト                                                               |                                                                                                    | ログイン: デスト・デスト2 |  |  |  |  |  |
| (1)                                                                              |                                                                                                    |                |  |  |  |  |  |
| C01由生 トの紛発車項を一結のト 「次ページ                                                          | ポカ、歩力  ック 。 用告を始めてください                                                                                                    |                |  |  |  |  |  |
| CONTRACTOR NOT INC.                                                              |                                                                                                    |                |  |  |  |  |  |
|                                                                                  | (2017年01月01日 ~ 2019年12月31日: 就任時の前年から1年ごとに過去3年間申告)                                                                                               |                |  |  |  |  |  |
| 公益社団法人日本臨床腫瘍学会                                                                   |                                                                                                    |                |  |  |  |  |  |
| 会具番号:                                                                            | 11-1113                                                                                                    |                |  |  |  |  |  |
| 申告者氏名:                                                                           | テストテスト2                                                                                                    |                |  |  |  |  |  |
| 所属(機圖・教室/診療得)・職名:                                                                | 35MO事務局                                                                                                    |                |  |  |  |  |  |
| 協議員または委員会での役職としての活動:                                                             | <ul> <li>あり(予定者を含む)</li> <li>なし</li> </ul>                                                                                                    |                |  |  |  |  |  |
| 記載上の留意事項:                                                                        |                                                                                                    |                |  |  |  |  |  |
| <ul> <li>2017年1月~2019年12月の過去3年について記載してくださ</li> </ul>                             | U.,                                                                                                    |                |  |  |  |  |  |
| <ul> <li>原則として、税込価格で記載してください。</li> </ul>                                         |                                                                                                    |                |  |  |  |  |  |
| <ul> <li>親族とは、「生計を一にするもの」を描します。</li> </ul>                                       |                                                                                                    |                |  |  |  |  |  |
| <ul> <li>金額は1企業ごとに開示してください。</li> </ul>                                           |                                                                                                    |                |  |  |  |  |  |
| <ul> <li>購示された情報は、日本臨床環境学会優人情報保護規程に則<br/>また、原則として非公開とします。但し、日本製菓工業協会の</li> </ul> | ■ 職売された情報は、日本協会連絡学会協人情報保護規模に利って提正かつ業績に保管します。<br>また、原則として非知識とします。低し、日本協会工作自然化でご提供と変要破略等の感俗の透明性ガイドライン」に刺り、製薬企業等から一部の保留が公務される場合がありますので整合性にご記憶ください。 |                |  |  |  |  |  |
| <ul> <li>「前ページへ」ボタンを押下すると、そのページの入力内容!</li> </ul>                                 | ・「前ページへ」ボタンを押下すると、そのページの入内内省は保持されずに前ページへ連移します。保存する場合には、「一時保存」ボタンを押下してください。                                                                      |                |  |  |  |  |  |
| ・ ご質問、ご意見は日本就体證信学会事務局(jsmo@jsmo.or                                               | p) までお寄せください。                                                                                                    |                |  |  |  |  |  |
| 組織COI入力へ 知的COI入力へ 宣誓画面へ                                                          | <u> 淡水ージへ</u> >                                                                                                    | 一覧に戻る          |  |  |  |  |  |